# Tidal Enterprise Orchestrator:投資回報報告

### 目錄

<u>簡介</u> <u>必要條件</u> <u>需求</u> <u>採用元件</u> <u>慣例</u> 投資回報報告</u> <u>配置</u> 相關資訊

# <u>簡介</u>

TEO中的投資回報(ROI)報告向終端使用者顯示,當TEO被允許自動化業務流程而不是手動執行業務 流程時,他們節省了多少資金。

# <u>必要條件</u>

#### <u>需求</u>

本文件沒有特定需求。

#### <u>採用元件</u>

本文中的資訊係根據以下軟體和硬體版本:

- Tidal Enterprise Orchestrator 2.1或更高版本
- SQL Reporting Services

本文中的資訊是根據特定實驗室環境內的裝置所建立。文中使用到的所有裝置皆從已清除(預設))的組態來啟動。如果您的網路正在作用,請確保您已瞭解任何指令可能造成的影響。

#### <u>慣例</u>

如需文件慣例的詳細資訊,請參閱<u>思科技術提示慣例。</u>

# 投資回報報告

ROI報告需要在TEO伺服器和Reporting Services伺服器中進行配置

<u>配置</u>

請完成以下步驟:

- 1. 若要將報告匯入SQL RS Server,請按一下管理頁籤,然後按一下資料庫設定。
- 2. 按一下右鍵Reporting Database > Import Reports, 然後完成嚮導中的步驟。
- 3. 接下來,按一下同一「管理」頁籤中的介面卡,然後按一下右鍵核心功能介面卡。
- 點選ROI頁籤,並根據您的業務調查輸入您手動運行自動化流程所需的小時費率。按一下「 OK」(確定)。
- 5. 對於要跟蹤的進程,您需要編輯該進程並轉至「進程屬性」的「常規」頁籤。在該頁籤上,您 會看到執行此進程輸入所節省的時間。輸入您從此流程中儲存多少秒/分/小時的時間值。注意 :已為包含的思科內容定義此項,但是如果您開發的新內容預設值為0,則需要配置該內容。
- 6. 若要檢視報告,請轉到SQL Reporting Services伺服器(通常為http://<RS\_Server>/Reports), 然後轉到TEO Reporting鏈接。選擇Core > Operations > ROI Report。然後選擇您的TEO伺服器 並生成報告,以檢視您的日常成本節省。

# 相關資訊

• 技術支援與文件 - Cisco Systems